教育部網路守護天使 Network Guardian Angels

0101000010010101100101001001010010101000

## 網路守護天使

使用手册

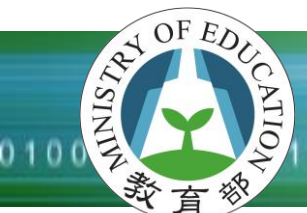

| - 、 | 安裝程式            | 3  |
|-----|-----------------|----|
| ニヽ  | 啟動網路守護天使程式      | 7  |
| 三、  | 功能說明            |    |
| 1、  | 資料庫更新           |    |
| 2、  | 名單設定            |    |
| 3、  | 查看記錄            |    |
| 4、  | 密碼設定            |    |
| 5、  | 功能設定 - 阻擋網站類型設定 |    |
| 6、  | 功能設定 - 上網停歇時間設定 | 21 |
| 7、  | 功能設定 - 停止上網時段設定 |    |
| 四、  | 移除網路守護天使程式      |    |
| 五、  | 更新網路守護天使程式      |    |
| 六、  | 忘記密碼            |    |

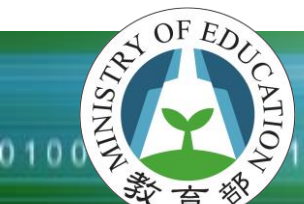

0100001001010101001010010010100101000

#### 一、 安裝程式

\*安裝主程式請關閉所有執行中程式與視窗(包含瀏覽器)。

\*安裝過程若遇到防毒或防火牆軟體的警語,請不要阻擋本程式。

\*本程式不支援多個 windows 使用者帳號之電腦環境。

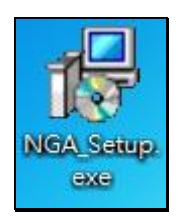

雙擊執行 NGA 安裝程式。

| 開啟檔案 - 安全性警告                                                                                                    |  |  |
|----------------------------------------------------------------------------------------------------|--|--|
| 無法確認發行者,您確定要執行這個軟體?                                                                                                   |  |  |
| 名稱: C:\Users\ray\Desktop\NGA_Setup.exe<br>發行者: 發行者不明<br>類型: 應用程式<br>從: C:\Users\ray\Desktop\NGA_Setup.exe<br>執行(R) 取消 |  |  |
| ☑開啟這個檔案前一定要先詢問(₩)                                                                                                    |  |  |
| 這個檔案沒有有效的數位簽章可以確認它的發行者,您應該<br>只執行來自您所信任發行者的軟體。 <u>如何決定哪個軟體可以</u><br>執行?                                               |  |  |

若跳出此視窗,點選『執行』。

O T O O F EDUCATION

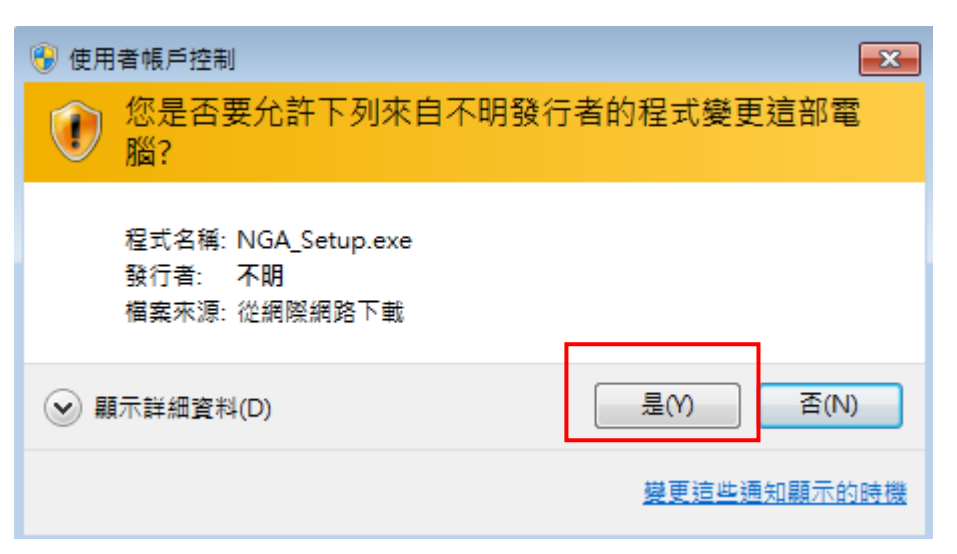

點選「是」。

| 👸 網路守護天使 安裝程式 |                                                                                                    |
|---------------|----------------------------------------------------------------------------------------------------|
|               | <b>歡迎使用 網路守護夭使 安裝程式</b><br>這個安裝程式將會安裝 網路守護夭使 到您的電腦。<br>我們強烈建議您在安裝過程中關閉其它的應用程式,以避<br>免與安裝程式發生沖突。<br>按 [下一步] 繼續安裝,或按 [取消] 結束安裝程式。 |
|               | 下一步(N) > 取消                                                                                                    |

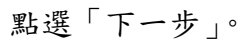

| ligi 網路守護天使 安裝程式                                                                                                    | X        |
|----------------------------------------------------------------------------------------------------|----------|
| <b>授權合約</b><br>諸閱讀以下授權合約。                                                                                               |          |
| 請閱讀以下授權合約,您必須接受合約的各項條款才能繼續安裝。                                                                                           |          |
| <b>歎體授權</b> 條款                                                                                                    | <u>^</u> |
| 一般規定                                                                                                    |          |
| 教育部願依據本使用者授權合約(以下簡稱「本合約」)授予使用者下列<br>權利,惟使用者須接受本合約全部條款。請詳閱下列條款。授權軟體一經<br>安裝或使用,即代表使用者接受本合約之條款。如不同意本合約條款,請<br>勿安裝或使用授權軟體。 | -        |
| <ul> <li>○ 我同意(A)</li> <li>◎ 我不同意(D)</li> </ul>                                                                         |          |
| <上一步(B) 下一步(叭) > □                                                                                                    | 取消       |

#### 請選擇「我同意」。再按下一步。

OF EDUCATION

| [ <mark>]</mark> 網路守護天使 安裝程式            | _ <b>_</b> X |
|-----------------------------------------|--------------|
| <b>準備安裝</b><br>安裝程式將開始安裝 網路守護天使 到您的電腦中。 |              |
| 按下 [安裝] 繼續安裝。                           |              |
| < 上一步(B) 安裝(I)                          | 取消           |

#### 點選「安裝」,開始進行程式安裝。

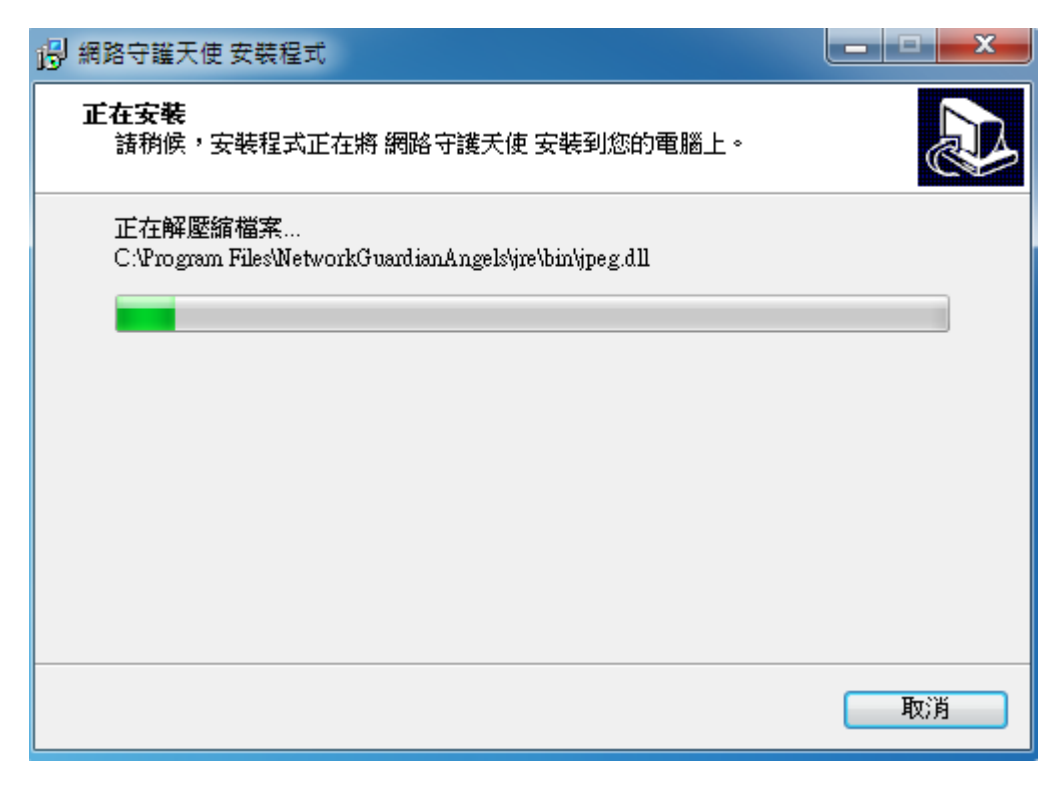

等待安裝。

OF EDUCE

ATIO

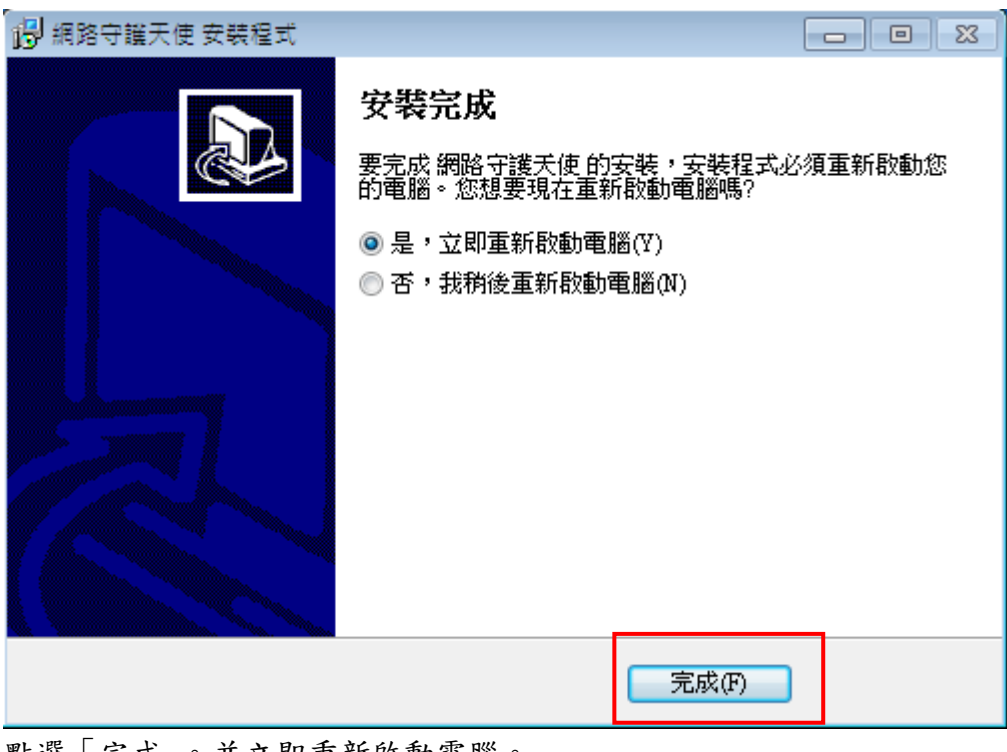

#### 點選「完成」。並立即重新啟動電腦。

#### 二、 啟動網路守護天使程式

RY OF EDU

SIN

網路守護天使安裝完成後會需要重開機,重開機後請等輸入密碼視窗開啟,並會要求輸入管理者密碼及密碼提示,密碼不得少於8個字元。

| 🙆 網路守護天使 💦 🗖 🕻 | • 🗙 |
|----------------|-----|
| *密碼至少輸入8位元以上   |     |
| 請輸入密碼:         |     |
|                |     |
| 再次確認密碼:        |     |
|                |     |
| 請輸入密碼題示:       | _   |
|                |     |
| 🔄 同意授權上傳瀏覽紀錄   |     |
| 確定             |     |
|                |     |

輸入密碼、密碼提示。

\*同意上傳瀏覽紀錄,若勾選,則會把上網的記錄傳送至雲端主機,可利於家長從網路查 找家中所有電腦之瀏覽記錄。詳細說明如 P.14。

\*請確實記住您的密碼,將來登入程式,以及移除程式,都會需要輸入此密碼。

| Windows 安全性警訊                                                                           |   |  |
|-----------------------------------------------------------------------------------------|---|--|
| 👽 Windows 防火牆已封鎖了這個程式的一些功能                                                              |   |  |
| Windows 防火牆已封鎖所有公用和私人網路上 NGA 的部分功能。                                                     |   |  |
| 名稱(N): NGA<br>發行者(P): 不明<br>路徑(H): C:\program files (x86)\networkguardianangels\nga.exe |   |  |
| <ul><li> た許 NGA 在這些網路上通訊: </li><li> ▼ 私人網路,例如家用或工作場所網路(R)</li></ul>                     |   |  |
| 公用網路,例如機場和咖啡廳網路 (這些網路的安全性通常比較低或沒有任何安全性,<br>性,<br>因此不建議使用)(U)                            |   |  |
| <u>允許程式通過防火牆的風險為何?</u>                                                                  |   |  |
| 〔 允許存取(A)                                                                               | ] |  |

若有出現 windows 警訊,請選擇「允許存取」。

| ₩indows 安全性答示                                                                                    |
|--------------------------------------------------------------------------------------------------|
| 算了協助保護您的電腦, Windows 防火牆已封鎖了這個程式的<br>一些功能。                                                        |
| 是否要保持對這個程式的封鎖?                                                                                   |
| <ul> <li></li></ul>                                                                              |
| 保持封鎖低) 解除封鎖(1) 稍後詢問我(4)                                                                          |
| Windows 防火牆已封鎖這個程式接收來自網際網路或網路的連線。如果您知<br>晚這個程式或信任這個發行者,您可以解除對它的封鎖。<br><u>我應該在什麼時候解除對某個程式的封鎖?</u> |

XP 的畫面,也請選「解除封鎖」

OF EDUCATION

| NGA Satu |                                                                  |
|----------|------------------------------------------------------------------|
|          |                                                                  |
|          | 目訂<br>● ⑦ <sup>+</sup> ▲ ▶ □ ● <sup>下午 03:23</sup><br>2014/10/24 |

輸入完密碼後,程式會常駐在 Windows 的右下角,可點選「顯示隱藏的圖示」雙擊教育 部的圖示即可開啟。

OF EDUCATION SININA 音密

### 教育部網路守護天使 Network Guardian Angels

010000100101011001010010010010100101000

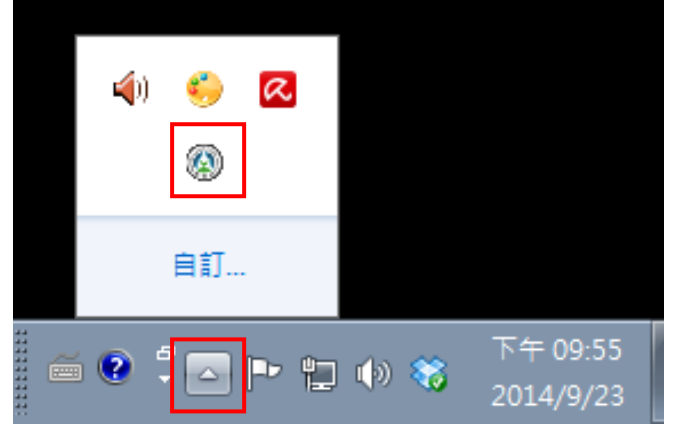

主程式會常駐於右下角。雙擊此教育部的圖示就可以開啟。

| 🙆 Network Guardia                       | n Angels 網路守護天使 v.20140923                                                  |             |
|-----------------------------------------|-----------------------------------------------------------------------------|-------------|
| ALC ALC ALC ALC ALC ALC ALC ALC ALC ALC | 網路守護天使<br>Network Guardian Angels                                           | COLOR COLOR |
|                                         | <ul> <li>管理者登入 •••</li> <li>密碼:</li> <li>回</li> <li>密碼提示:0000000</li> </ul> | )           |
|                                         | 超级機                                                                         | 碼: 82617    |

輸入您剛建立的密碼,並登入主程式。

| 🛞 Network Guardian Angels 網路守護天使 v.20140923 🛛 🕞 🗉 💽 |
|-----------------------------------------------------|
| Network Guardian Angels                             |
| 資料庫版本: 20140911<br>資料庫更新<br>上次更新日期: 2014-09-23      |
| 名單設定 查看記錄                                           |
| 密碼設定 功能設定                                           |
| 超級機碼: 82617                                         |

輸入密碼登入後,程式主畫面如上。

0101000010010101100101001001001010010100

OF EDUCATIO

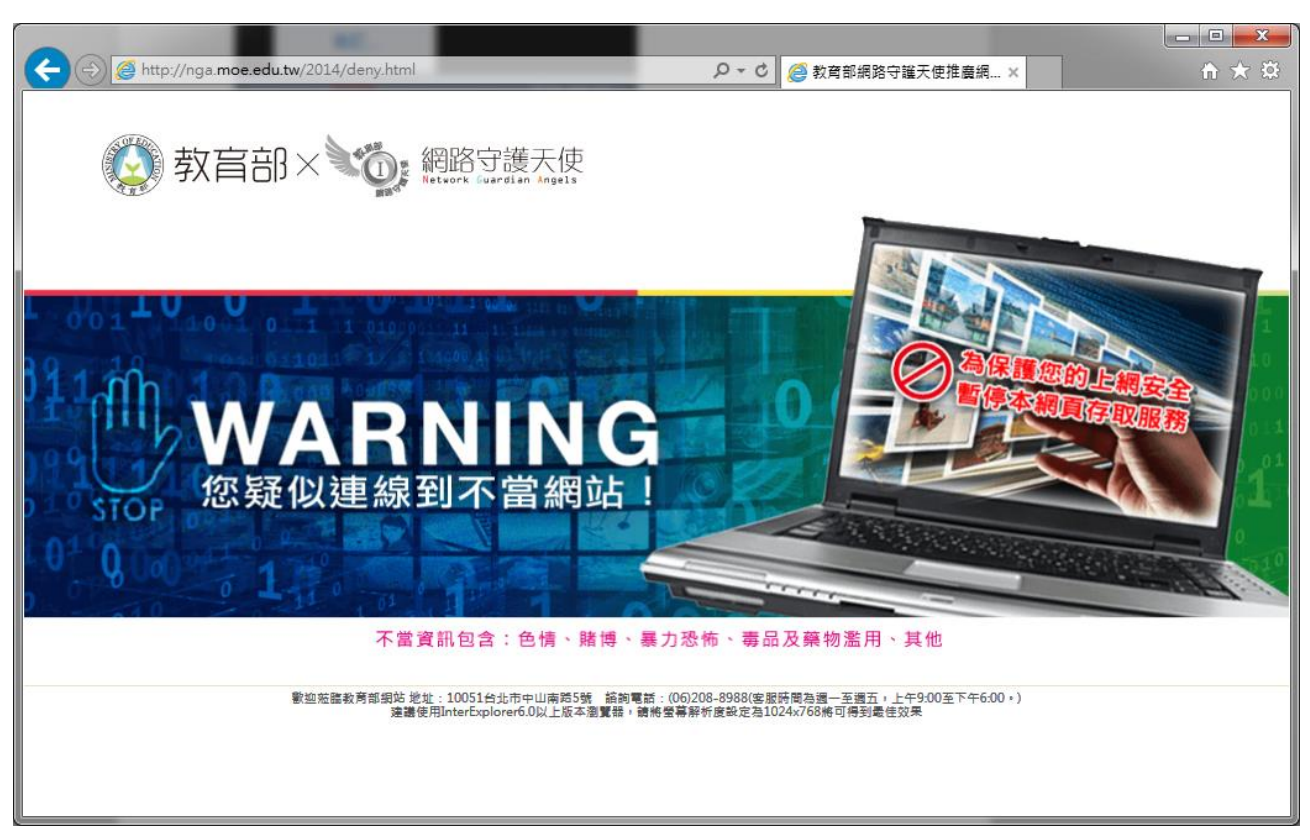

接著可打開您的瀏覽器,若有遇到不當網址,則會出現阻擋畫面。

註:本程式會定期更新阻擋資料庫,但沒辦法100%所有的色情網站都可阻擋。若有遇到 沒有阻擋的可自行設定阻擋名單(可參考第12頁說明)。

註:若您使用其他種類瀏覽器(如:Chrome),若沒有出現阻擋畫面,請先開啟 IE 瀏覽器後,再回到 Chrome 重新整理網頁則可正常阻擋。

三、 功能說明

OF EDUCATION

1、資料庫更新

| 🙆 Network Guardian Angels 網路守護天使 v.20140923 🛛 📃 🖃 🔤 🗠 |  |
|-------------------------------------------------------|--|
| Network Guardian Angels                               |  |
| 資料庫版本: 20140911<br>上次更新日期: 2014-09-23                 |  |
| 名單設定 查看記錄                                             |  |
| 密碼設定 功能設定                                             |  |
|                                                       |  |

在主畫面下,程式每十分鐘會自行更新阻擋資料庫,您也可以自行點選「資料庫更新」, 手動自行更新阻檔名單的資料庫。

| 😧 更新                                                                                                    | <b>—X</b> — |
|----------------------------------------------------------------------------------------------------|-------------|
| 資料庫更新中,諸稍候!                                                                                                    |             |
| <u>&gt; &lt;&gt; &lt;&gt; &lt;&gt; &lt;&gt; &lt;&gt; &lt;&gt; &lt;&gt; &lt;&gt; &lt;&gt; &lt;&gt; &lt;&gt; &lt;&gt; &lt;&gt;</u> |             |
| <b>重                                    </b>                                                                                     |             |

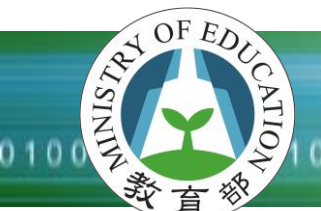

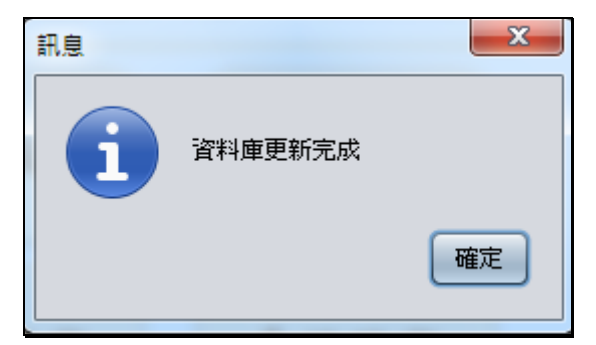

更新完成。

#### 2、名單設定

在主畫面下,點選「名單設定」,使用者可自行針對想要額外封鎖或信任的網址進行 設定。其中,阻擋名單是會進行阻擋;信任名單則不會阻擋此網址。

| 🛞 Network Guardian Ang                                                                                                    | gels 網路守護天使 v.20140907            | - • •        |
|----------------------------------------------------------------------------------------------------|-----------------------------------|--------------|
| States and the second second sec | 網路守護天使<br>Network Guardian Angels | OF EDUCATION |
| 🚰 名單言                                                                                                    | 設定                                |              |
| 阻擋名單                                                                                                    | 信任名單 🗌 勾選阻擋所有網站                   | i            |
|                                                                                                    |                                   | 新増阻溢名單       |
| 」<br>範例:www.abc.c                                                                                                    | om/test.html                      |              |
|                                                                                                    | <b>會</b> 回首頁 超級                   | 反機碼: 69963   |

使用者自行設定阻擋與信任名單。此處也可使用 Ctrl 與 Shift 進行多選的操作。

0101000010010101100

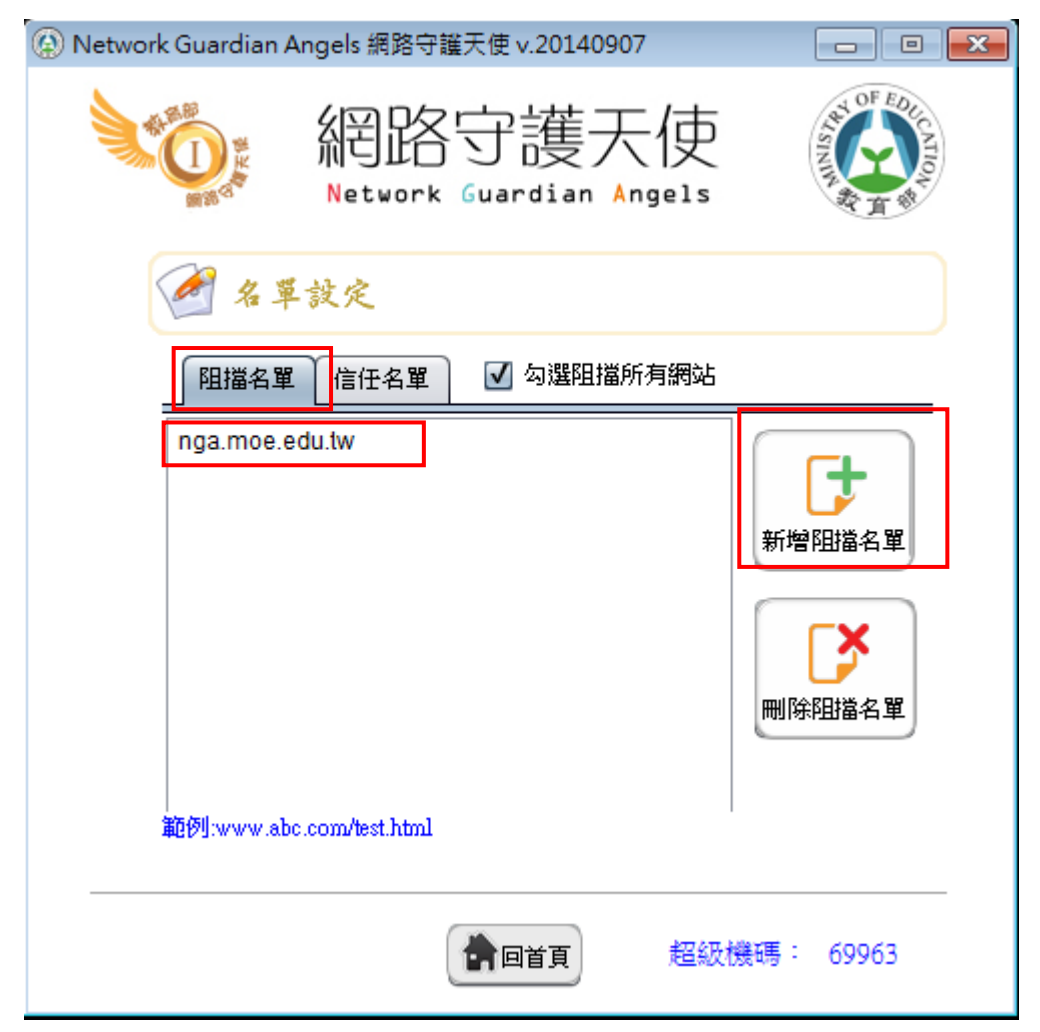

例如,上圖阻擋名單設了 nga. moe. edu. tw

OF EDUC P

ATIO

![](_page_12_Picture_4.jpeg)

在網址列,輸入nga.moe.edu.tw,無法進入此網站。

![](_page_13_Picture_0.jpeg)

若此網址在信任名單內。

![](_page_13_Picture_2.jpeg)

則可以解除阻擋限制。

OF EDUC

ATIO

「勾選阻擋所有網站」:此選項勾選,則會把所有的網址都阻擋,除了在「信任名單」 内的網址可放行。

| 🛞 Network Guardian Ar                   | ngels 網路守護:    | 天使 v.20140907        |          | - • •        |
|-----------------------------------------|----------------|----------------------|----------|--------------|
| SALE SALE SALE SALE SALE SALE SALE SALE | 網路<br>Network( | 守護天(<br>Guardian Ang | 吏<br>115 | OF EDUCATION |
| 🔗 名 單                                   | 設定             |                      |          |              |
| 【阻擋名單                                   | 信任名單           | 🗹 勾選阻擋所有             | 網站       |              |
|                                         |                |                      | F        | 新増阻擋名單       |
| 範例:www.abc.                             | com/test.html  |                      | I        |              |
|                                         |                | 合回首頁                 | 超級機研     | 馬: 69963     |

此功能可以應用於例如:在電腦教室中,只開放老師所設定的名單可連線,其他網 站都不可以連。達到讓學生可以專心上課的目的。

![](_page_15_Picture_0.jpeg)

3、查看記錄

| 🛞 Network Guardian Ar | ngels 網路守護天傍       | Ev.20140907     |               | - • •            |  |
|-----------------------|--------------------|-----------------|---------------|------------------|--|
| AL REAL PLANE         | 網路守<br>Network Gua | "護天伯            | 吏<br>1s       | STATION STATION  |  |
| 🔌 查看                  | 🔌 查看記錄             |                 |               |                  |  |
| 📄 同意授權                | 聖上傳瀏覽紀錄            | 線上查詢            | (ID : 1       | 15658)           |  |
| 本機紀錄                  | 2015-09-23 💌       | 全部 💌            | 不正常/全部        | š(0.4 <i>%</i> ) |  |
| 時間                    | 狀態                 | ŝ               | 周址            |                  |  |
| 2015-09-23 1          | 10:10:52[正常]       | mg-s-msn-com    | n.akamaized   | .net/tenar 🔺     |  |
| 2015-09-23 1          | 10:10:52[正常]       | mg-s-msn-com    | n.akamaized   | .net/tenar       |  |
| 2015-09-23 1          | 10:10:52 [不正常]     | www.playboy.co  | m/            |                  |  |
| 2015-09-23 1          | 10:10:52 [ 正常 ]    | nga00.moe.edu   | .tw/denied.p  | hp?ip=fe         |  |
| 2015-09-23 1          | 10:10:52 [ 正常 ]    | nga.moe.edu.tw  | /2014/deny.   | html             |  |
| 2015-09-23 1          | 10:10:52 [ 正常 ]    | otf.msn.com/c.g | if?rid=59e4e  | e1946f1c4        |  |
|                       |                    | •               |               | 7                |  |
|                       |                    |                 |               |                  |  |
|                       |                    | 回首頁             | <b>迢級機碼</b> : | 11581            |  |

此處可查閱阻擋記錄。正常為無阻擋的網址,不正常為阻擋的網址。

「同意上傳瀏覽記錄」若勾選此功能可以上傳這些瀏覽記錄至教育雲儲存,家長就可 以記錄家中各台電腦的 ID 與超級機碼,即可上網了解家中各台電腦瀏覽記錄。

「線上瀏覽」可從此處開啟瀏覽器,開啟瀏覽記錄登入頁面。

登入網址為:http://nga.moe.edu.tw/log

| そのでは<br>網路守護天使<br>Network Guardian Angella |  |
|--------------------------------------------|--|
| 使用者帳號:                                     |  |
| 👗 ID                                       |  |
| 超級機碼:                                      |  |
| ● 超級機碼                                     |  |
| 登入⊖                                        |  |
| 登入提示                                       |  |
| 本頁為您上網的瀏覽記錄,<br>若有同意上傳資料,即可在此查詢瀏覽記錄與阻擋記錄   |  |

OF EDUCE

ATIO

點選「線上查詢」會開啟登入的網頁,登入的帳號為您的「ID」(共6碼), 密碼則為您的「超級機碼」(共5碼)

| 🚱 Netwo | rk Guardian A | ngels網路守護                  | 天使 v.2014092      | 23            |                |
|---------|---------------|----------------------------|-------------------|---------------|----------------|
|         |               | 網路 <sup>1</sup><br>Network | 守護チ<br>Guardian A | C使<br>ngels   | OF PORCATION   |
|         | 🔌 査看          | 記錄                         |                   |               |                |
|         | ✓ 同意授約        | <b>瞿上傳瀏覽紀錄</b>             | (線上               | 查詢 🕕          | : )            |
|         | 本機紀錄          | 2014-09-23                 | ▼ 全部              |               |                |
|         | 時間            | 狀態                         |                   | 網址            |                |
|         | 2014-09-23    | 01:23:46 [正常               | 🛱 ] www.1192:     | 26.com/uploa  | ds/allimg/13 🛕 |
|         | 2014-09-23    | 01:23:47 [ 正常              | ຣັ ] www.1192:    | 26.com/uploa  | ds/allimg/13   |
|         | 2014-09-23    | 01:23:47 [正常               | នី ] medleyads    | .com/mad_hi   | istory?h=adgi  |
|         | 2014-09-23    | 01:23:47 [ 正常              | នី ] graphics.p   | op6.com/bani  | ners/aff/mdly1 |
|         | 2014-09-23    | 01:23:47 [正常               | 🕄 ] www.1192:     | 26.com/uploa  | ds/allimg/13   |
|         | 2014-09-23    | 01:23:47 [正海               | ୟି ] W.plugrush   | .com/xnxxvide | eos.me/7m52    |
|         |               |                            |                   |               | 7              |
|         |               |                            |                   |               |                |
|         |               |                            | 青回首頁              | 超級機研          | 馬: 82617       |

| (A) (A) (A) (A) (A) (A) (A) (A) (A) (A) | 天使         |              |                |       |        | 登出   |
|-----------------------------------------|------------|--------------|----------------|-------|--------|------|
| 選擇日期區間                                  | 2014/09/23 | 到 2014/09/24 |                | 送出    |        |      |
| ■瀏覽紀錄                                   |            |              |                | 阻擋率圖表 | 正常瀏覽頁面 | 阻擋頁面 |
| 阻擋率圖表:此                                 | 北處會顯示正     | 三常網站與阻擋維     | 圈站之比率,可依       | 、時間選擇 | 區間     |      |
|                                         |            | 阻擋(82筆<br>4% |                |       |        |      |
|                                         |            |              |                |       |        |      |
|                                         |            | 正常           | (2109筆)<br>96% |       |        |      |

#### 畫面會顯示您的阻擋比率(阻擋/正常)

OF EDUCATION

| 《 · · · · · · · · · · · · · · · · · · · |          | 登出                     |
|-----------------------------------------|----------|------------------------|
| 選擇日期區間 2014/09/24 到 2014/09/24 送出       |          |                        |
| ■瀏覽紀錄 照響車署                              | 正常瀏覽頁面   | 這一一個一個                 |
| 正常瀏覽頁面:顯示瀏覽正常網站之記錄                      |          |                        |
| 顯示 50 ▼ 項結果 搜索:                         |          |                        |
| 網域                                      | ▲ 筆數 🔹 🔶 | 時間 🍦                   |
| + as.sinahk.net                         | 30       | 2014-09-24<br>08:48:18 |
| googleads4.g.doubleclick.net            | 17       | 2014-09-24<br>08:48:18 |
| 1 nga.moe.edu.tw                        | 1        | 2014-09-24<br>08:44:43 |
| + s1.webpagescreenshot.info             | 1        | 2014-09-24             |

正常瀏覽頁面會顯示正常網頁之記錄

| C T                                         | With State Lage 13                                                                                                    |       |                |                                                                                                  |
|---------------------------------------------|----------------------------------------------------------------------------------------------------|-------|----------------|--------------------------------------------------------------------------------------------------|
|                                             | 選擇日期區間 2014/09/23 到 2014/09/24                                                                                                    | 送出    |                |                                                                                                  |
| ≡Ž                                          | 瀏覽紀錄                                                                                                    | 阻擋率圖表 | 正常瀏覽頁词         | 1 阻擋頁                                                                                            |
| 阻                                           | 目擋頁面:顯示阻擋網站之記錄                                                                                                    |       |                |                                                                                                  |
| 阻顯示                                         | 且擋頁面:顯示阻擋網站之記錄 ★ 50 ▼ 項結果                                                                                                    | 搜索:   | ▲ (容量)         | 梅問                                                                                               |
| 顧示                                          | <ul> <li>1</li> <li>1</li></ul>                                                                                                    | 搜索:   | ▲ 筆數<br>2      | 時間<br>2014-09-2<br>19:52:10                                                                      |
| <ul> <li>月</li> <li>□</li> <li>□</li> </ul> | <ul> <li>1</li> <li>1</li> <li></li></ul> | 搜索:   | ▲ 筆數<br>2<br>1 | <ul> <li>時間</li> <li>2014-09-2</li> <li>19:52:10</li> <li>2014-09-2</li> <li>19:38:17</li> </ul> |

阻擋頁面會顯示有被 NGA 程式阻擋過之網頁。

#### 4、密碼設定

OF EDUCATION

|                                                                                                    | OFED                                  |
|----------------------------------------------------------------------------------------------------|---------------------------------------|
| 利田 古 護大 化<br>Network Guardian Angels                                                                                                    | CATION STATE                          |
| 修改密碼 □ □ ▼     *密碼至少輸入8位元以上     請輸入原本密碼:     請輸入新密碼:     請再次輸入新密碼:     請再次輸入新密碼:     □ ▼     □ ▼     □ ▼     □ ▼     □ ▼     □ ▼     □ ▼     □ ▼     □ ▼     □ ▼     □ ▼     □ ▼     □ ▼     □ ▼     □ ▼     □ ▼     □ ▼     □ ▼     □ ▼     □ ▼     □ ▼     □ ▼     □ ▼     □ ▼     □ ▼     □ ▼     □ ▼     □ ▼     □ ▼     □ ▼     □ ▼     □ ▼     □ ▼     □ ▼     □ ▼     □ ▼     □ ▼     □ ▼     □ ▼     □ ▼     □ ▼     □ ▼     □ ▼     □ ▼     □ ▼     □ ▼     □ ▼     □ ▼     □ ▼     □ ▼     □ ▼     □ ▼     □ ▼     □ ▼     □ ▼     □ ▼     □ ▼     □ ▼     □ ▼     □ ▼     □ ▼     □ ▼     □ ▼     □ ▼     □ ▼     □ ▼     □ ▼     □ ▼     □ ▼     □ ▼     □ ▼     □ ▼     □ ▼     □ ▼     □ ▼     □ ▼     □ ▼     □ ▼     □ ▼     □ ▼     □ ▼     □ ▼     □ ▼     □ ▼     □ ▼     □ ▼     □ ▼     □ ▼     □ ▼     □ ▼     □ ▼     □ ▼     □ ▼     □ ▼     □ ▼     □ ▼     □ ▼     □ ▼     □ ▼     □ ▼     □ ▼     □ ▼     □ ▼     □ ▼     □ ▼     □ ▼     □ ▼     □ ▼     □ ▼     □ ▼     □ ▼     □ ▼     □ ▼     □ ▼     □ ▼     □ ▼     □ ▼     □ ▼     □ ▼     □ ▼     □ ▼     □ ▼     □ ▼     □ ▼     □ ▼     □ ▼     □ ▼     □ ▼     □ ▼     □ ▼     □ ▼     □ ▼     □ ▼     □ ▼     □ ▼     □ ▼     □ ▼     □ ▼     □ ▼     □ ▼     □ ▼     □ ▼     □ ▼     □ ▼     □ ▼     □ ▼     □ ▼     □ ▼     □ ▼     □ ▼     □ ▼     □ ▼     □ ▼     □ ▼     □ ▼     □ ▼     □ ▼     □ ▼     □ ▼     □ ▼     □ ▼     □ ▼     □ ▼     □ ▼     □ ▼     □ ▼     □ ▼     □ ▼     □ ▼     □ ▼     □ ▼     □ ▼     □ ▼     □ ▼     □ ▼     □ ▼     □ ▼     □ ▼     □ ▼     □ ▼     □ ▼     □ ▼     □ ▼     □ ▼     □ ▼     □ ▼     □ ▼     □ ▼     □ ▼     □ ▼     □ ▼     □ ▼     □ ▼     □ ▼     □ ▼     □ ▼     □ ▼     □ ▼     □ ▼     □ ▼     □ ▼     □ ▼     □ ▼     □ ▼     □ ▼     □ ▼     □ ▼     □ ▼     □ ▼     □ ▼     □ ▼     □ ▼     □ ▼     □ ▼     □ ▼     □ ▼     □ ▼     □ ▼     □ ▼     □ ▼     □ ▼     □ ▼     □ ▼     □ ▼     □ ▼     □ ▼     □ ▼     □ ▼     □ ■     □ ■     □ ■     □ ■     □ ■     □ ■     □ ■     □ ■     □ ■     □ ■     □ ■     □ ■     □ ■     □ ■     □     □ ■     □ | ===== • • •                           |
| 請輸入新的密碼題示:<br>確定 取消<br>● ○ ○ ○ ○ ○ ○ ○ ○ ○ ○ ○ ○ ○ ○ ○ ○ ○ ○ ○                                                                                                    | ····································· |

若當初設定的密碼想更改,可於此處更改密碼,密碼至少要8個英文或數字。

5、功能設定 - 阻擋網站類型設定

AT OF EDU

SIN

| ② Network Guardian Angels 網路守護天使 | v.20140907 💼 🛋        |
|----------------------------------|-----------------------|
| 》<br>Wetwork Guar                | 護天使<br>Mian Angels    |
| 阻擋網站類型 上網停歇時間                    | 引 停止上網時段 設定管理         |
| 2 阻擋網站類型設定                       | ••••                  |
| ☑ 啟動阻擋色情網站                       |                       |
| ☑ 啟動阻擋惡意網站                       |                       |
| ☑ 啟動阻擋暴力網站                       |                       |
| 🗹 啟動阻擋其他網站                       |                       |
| 🗹 啟動阻擋遊戲網站                       |                       |
|                                  | 諸存設定                  |
|                                  | <b>首頁</b> 超級機碼: 21581 |

使用者可以針對五種不同類型的網站作阻擋,勾選並按下「儲存設定」,就可以阻擋此類型網站。若取消勾選則不會阻擋此類型的網站。

註:第五項阻擋遊戲網站,預設不會勾選,僅針對「網頁遊戲」的部份作阻擋。一般大型線上遊戲或是單機遊戲不會有效果。若要阻擋線上遊戲可參考「上網停歇時間」與「停止上網時段」設定,詳細說明於下頁。

![](_page_20_Picture_0.jpeg)

6、功能設定 - 上網停歇時間設定

| ④ Network Guardian Angels 網路守護天使 v.20150925 |
|---------------------------------------------|
| Network Guardian Angels                     |
| 阻擋網站類型 上網停歇時間 停止上網時段 設定管理                   |
|                                             |
| 🗹 啟用 使用 🙃 🚔 分鐘 休息 5 🚔 分鐘                    |
| ■ 儲存設定                                      |
| <b>會回首頁</b> 超級機碼: 23511                     |

此處可以設定,上網一段時間後,強制使用者休息幾分鐘後,才可再繼續上網,保護 幼童不會上網太長的時間。勾選「啟用」並設定好時間後,按下「儲存設定」,即可 完成設定。而本次改版,「上網停歇時間」與「停止上網時段」都可將電腦在停止時 間內將網路斷線,時間恢復後,網路又可再次使用。

\*註:網路斷線功能限 win7 以上才有, XP 則無斷網功能(XP 維持舊版功能僅網頁無法 瀏覽的限制)

| 還剩 | т       | 8        | 分 | ЧЧ    | 彩會斷編                  | !! |
|----|---------|----------|---|-------|-----------------------|----|
|    | <b></b> | ₽<br>• • |   | 1 🕪 😽 | 下午 10:21<br>2014/9/23 |    |

在上網時間使用剩下3分鐘時左右時,畫面右下角會出現提示訊息,提醒還有多久會 斷線。

010000100101011100101001001010010101000

![](_page_21_Picture_2.jpeg)

時間到了會出現提醒視窗。

A OF EDU

4SIN

![](_page_21_Picture_4.jpeg)

| E NOA-禁止時故<br>← → C E shop | *                                              | ×<br>☆ = |
|----------------------------|------------------------------------------------|----------|
|                            | 網路守護天使                                         |          |
|                            | 目前爲停歇時間                                        |          |
|                            |                                                |          |
|                            | SET 1 2 1 2 1 2 1 2 1 2 1 2 1 2 1 2 1 2 1      |          |
|                            | ያቋቋ ሀሀ ନ 45 ጽォ መደ א!<br>ይመራ ላን ! ጨመው ቀይ - ፑዋ ! |          |
|                            |                                                |          |

註:XP 的電腦僅會在開啟瀏覽器時,出現「目前為停歇時間」的訊息,無法瀏覽網頁,但網路則不會中斷。

7、 功能設定 - 停止上網時段設定

A OF EDU

SIN

| ④ Network Guardian Angels 網路守護天使 v.20160127 |
|---------------------------------------------|
| Network Guardian Angels                     |
| 阻擋網站類型設定 上網停歇時間設定 停止上網時段設定                  |
| ·····································       |
| <b>設定1 設定2</b> 設定3 設定4 設定5 設定6 設定7          |
| ☑ 啟動停止上網時段 [說明]                             |
| 星期: 🔄 日 🗹 🕂 🗹 🎞 🗹 🗹 🗹 🗹 🗂 六                 |
| 時間: 0 ▼ 時 0 ▼ 分 至 6 ▼ 時 0 ▼ 分               |
| 關機: 不敗用 ▼ 分鐘後自動闘機 [說明]                      |
| □ 儲存設定                                      |
| <b>會</b> 回首頁 超級機碼: 37168                    |

在這裡可以設定七組停止上網時段設定,在此時間內程式會將網路斷線。設定1 與設定2,已內建平常日22點至次日6點,可啟用設定1 與設定2 即可設好常用時段, 當然也都可以修改為自訂的時間,時間內即會將網路中斷。

關機功能:若在停止時間內,可設定幾分鐘內自動關閉電腦。時間到就關閉電腦。

![](_page_22_Picture_5.jpeg)

\*註:網路斷線功能限 win7 以上才有, XP 則無斷網功能
 (XP 維持舊版功能僅網頁無法瀏覽的限制)
 \*程式會自動從網路抓取正確時間。若更改系統時間也是無效。

OF EDUCATION

| ② Network Guardian Angels 網路守護天使 v.20160127 |
|---------------------------------------------|
| 網路守護天使<br>Network Guardian Angels           |
| 阻擋網站類型設定 上網停歇時間設定 停止上網時段設定                  |
|                                             |
| <b>設定1 設定2</b> 設定3 設定4 設定5 設定6 設定7          |
| ☑ 啟動停止上網時段 [說明]                             |
| 星期: 🔄 日 🗹 🕂 🗹 🎞 🗹 🗹 🗹 🗹 🗂 六                 |
| 時間: 0 ▼ 時 0 ▼ 分 至 6 ▼ 時 0 ▼ 分               |
| 關機: 2 🔽 分鐘後自動關機 [說明]                        |
| □ 儲存設定                                      |
| <b>會</b> 回首頁 超級機碼: 37168                    |

設定好後按下「儲存設定」即可完成設定。

| □ BOA-禁止時程 ×                 |        |                                |
|------------------------------|--------|--------------------------------|
| > C 🗋 www.google.com.tw      |        | ☆ =                            |
| 網路                           | 守護天使   |                                |
| 目前加                          | 禁止上網時段 |                                |
|                              |        |                                |
|                              |        |                                |
|                              |        |                                |
|                              |        |                                |
|                              |        |                                |
|                              |        |                                |
|                              |        |                                |
|                              |        | القفر والعرفين ومستحكا وموارية |
| Harris Carlos and Statements |        |                                |

註:XP 的電腦僅會在開啟瀏覽器時,出現「目前為禁止上網時段」的訊息,無法瀏 覽網頁,網路則不會中斷。

移除網路守護天使程式 四、

OF EDUCE

ATIO

| ○○ ○ ○ ○ ○ ○ ○ ○ ○ ○ ○ ○ ○ ○ ○ ○ ○ | 表 ▶ 程式和功能 🚽 🍫 搜尋 程式和功能          | ٩                     |
|------------------------------------|---------------------------------|-----------------------|
| 控制台首頁                              | 解除安裝或變更程式                       |                       |
| 檢視安裝的更新                            | 若要解除安裝程式,請從清單選取程式,然後按一下 [解除安裝   | 揍]、[變更] 或 [修復         |
| 🛞 開啟或關閉 Windows 功能                 | ].                              |                       |
|                                    | 組合管理 ▼ 解除安裝                     | := 🗸 🔞                |
|                                    | 名稱                              | 發行者                   |
|                                    | Adobe Flash Player 11 ActiveX   | Adobe Systems Incorpo |
|                                    | 🕞 EastFax 智慧傳真軟體個人版 6.6         | www.forwave.com       |
|                                    | 📀 Google Chrome                 | Google Inc.           |
|                                    | <b>KKMAN</b>                    | 願境網訊股份有限公司(KI         |
|                                    | Mozilla Firefox 8.0 (x86 zh-TW) | Mozilla               |
|                                    | 💽 PCMan Combo Novus             | PCMan Team            |
|                                    | 💽 PCMan Novus                   | PCMan Team            |
|                                    | vm VMware Tools                 | VMware, Inc.          |
|                                    | 調約守護天使                          |                       |
|                                    |                                 |                       |
|                                    |                                 | r                     |
|                                    |                                 |                       |

請於控制台「程式和功能」中,點選「網路守護天使」,並點選「解除安裝」。

| (2) 解除安裝      | - 0 <b>- X</b> |
|---------------|----------------|
| 密碼提示:00000000 |                |
| 超級機碼:36383    |                |
| 請輸入密碼:        |                |
|               |                |
| 確定            | 取消             |

請輸入您的密碼以解除程式。若忘記密碼,可以提供超級機碼給客服人員,可以獲得一 組當日的密碼。

010100001001010101001010010010100101000

![](_page_25_Picture_2.jpeg)

#### 選擇「是」。

OF EDUCATION

| 解除安裝網 | 路守護天使                                          |
|-------|------------------------------------------------|
| 1     | 要完成 網路守護天使 的解除安裝程序,您必須重新啟動電腦。<br>您想要現在重新啟動電腦嗎? |
|       | 是(Y) 否(N)                                      |

#### 最後選「是」, 重開機後則移除完畢。

![](_page_26_Picture_0.jpeg)

#### 五、 更新網路守護天使程式

注意:若要更新新版程式,請先手動移除舊版程式,再安裝新版程式。

![](_page_26_Picture_3.jpeg)

若畫面右下角有出現提示訊息,代表有新版程式可以使用。

| <ul> <li></li></ul> |                       |
|---------------------|-----------------------|
| 自訂                  |                       |
| 2 🕻 🔤 🖿 🛄 🔶 🍣       | 下午 10:43<br>2014/9/23 |

可以在 NGA 圖示按右鍵,點選「下載最新版本」。

| (文) 教育部× (Making Angels) 和目的 Angels                                | (首 頁   程式下載   常見問題   聯絡我們) |
|--------------------------------------------------------------------|----------------------------|
|                                                                    | DOWNLOAD                   |
| 教育部網路守護天使程式下載                                                      | Download                   |
| ■教育部網路守護天使程式下載(Windows)                                            | Download (3)               |
| ■教育部網路守護天使升級說明                                                     | Download (                 |
| ■ 教育部網路守護天使使用者操作手冊下載<br>注意:本程式不支援多圖windows使用者標號之電腦環境!!安裝時諸記住您的安裝密碼 | ,諸詳閱操作手冊,謝謝。               |

會連到 NGA 的頁面,下載最新版本。請先移除掉舊版本, 再按照第一章的安裝說明即可。

#### 忘記密碼 六 1

H

OF EDUC

若不小心忘記密碼需移除程式或登入程式,需要電話連絡服務人員,告知服務人員 NGA 程式上的超級機碼,可得到一組新的密碼,再使用此密碼登入。

| ② Network Guardian Angels 網路守護天使 v.20140923 | - • •      |
|---------------------------------------------|------------|
| Network Guardian Angels                     | OF Editory |
| 管理者登入 ••• 密碼: 密碼: 回                         |            |
|                                             |            |
| 超級機碼                                        | 82617      |

需提供右下角超級機碼5個數字號碼給服務人員,即可得到當日的密碼。

客服電話:06-2088988 客服時間:週一至週五,上午9:00~下午6:00